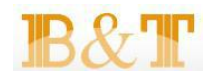

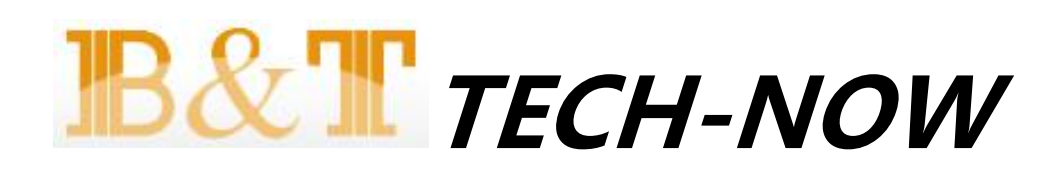

# 产品规格书

## RTL8710 专业型 IOT WIFI SOC 开发板 产品简介

文件版本 01 发布日期 2016-05-16

版本 01 (2016-05-16)

博安通专有和保密信息 版权所有 **B**& **T** 中山市博安通通信技术有限公司

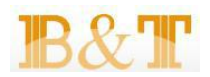

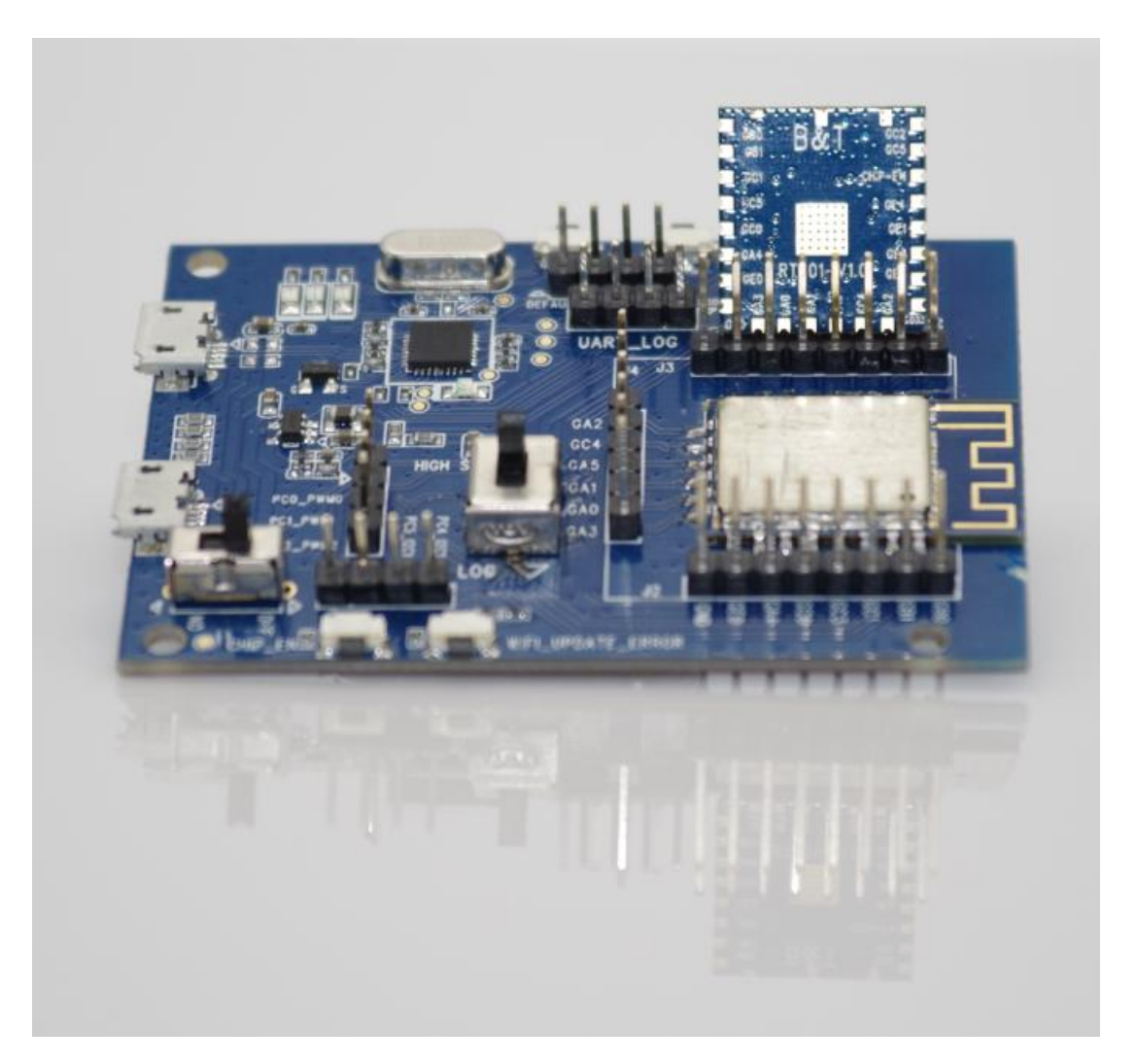

RTL8710\_DEBUG 调试开发板图例

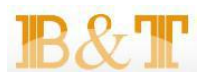

#### 免责申明和版权公告

本文中的信息,包括供参考的 URL 地址,如有变更,恕不另行通知。

文档"按现状"提供,不负任何担保责任,包括对适销性、适用于特定用途或非侵权性的任何 担保,和任何提案、规格或样品在他处提到的任何担保。本文档不负任何责任,包括使用本文档内 信息产生的侵犯任何专利权行为的责任。本文档在此未以禁止反言或其他方式授予任何知识产权使 用许可,不管是明示许可还是暗示许可。

Wi-Fi 联盟成员标志归 Wi-Fi 联盟所有。

文中提到的所有商标名称、商标和注册商标均属其各自所有者的财产,特此声明。

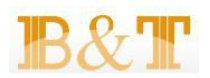

#### 目录

| 目录                             | 4 |
|--------------------------------|---|
| 1.调试板功能介绍                      | 5 |
| 2.使用调试板前需要做以下事情                | 5 |
| 2.1.安装 mbedWinSerial 驱动。       | 5 |
| 2.2.安装串口终端软件。                  | 5 |
| 3. 调试板的使用                      | 6 |
| 3.1.USB 连接设备。                  | 6 |
| 3.2.查看调试板所连接的串口号,进入设备管理器查看端口号。 | 6 |
| 3.3.打开 secureCRT 软件,新建一个串口连接。  | 6 |
| 3.4.点击 Connect 后,会进入串口终端模式。    | 7 |
| 4.JLINK 调试                     | 7 |
| 4.1.首先需要安装好 JLINK 驱动。          | 7 |
| 4.2.然后将 JLINK 与调试板接好,给调试板上电。   | 7 |
| 4.3.设置调试板进入 JLINK 调试模式。        | 7 |
| 5.常见问题及解决方法                    |   |
| 5.1.无法识别 USB 设备。               |   |
| 5.2.串口信息乱码。                    |   |
| 5.3.串口无打印信息,且红灯正常闪烁。           |   |
| 5.4.设备管理器里面找不到串口号。             | 8 |
| 5.5.设备死机,串口没有打印。               | 8 |

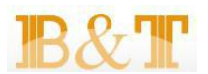

#### 1.调试板功能介绍

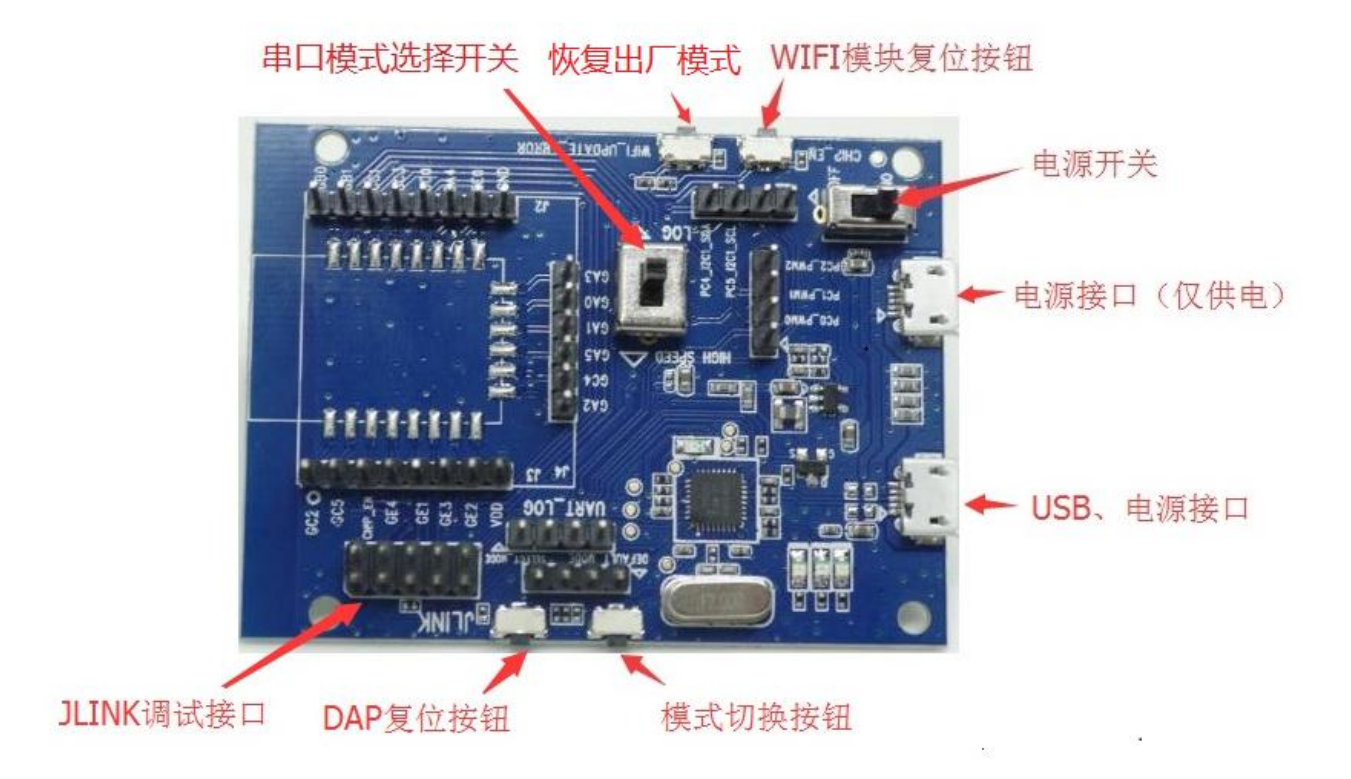

#### 2.使用调试板前需要做以下事情

2.1.安装 mbedWinSerial 驱动。
 解压 ■ mbedWinSerial\_16466.zip , 直接运行 ■ mbedWinSerial\_16466.exe ,
 2.2.安装串口终端软件。
 解压 ■ HAP\_SecureCRT.zip , 直接运行 圖 SecureCRT.exe 。

博安通专有和保密信息 版权所有**B&**T中山市博安通通信技术有限公司

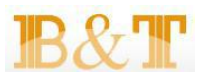

#### 3.调试板的使用

3.1.USB 连接设备。

将 USB 数据线接到调试板 USB 接口,另一端直接与电脑 USB 口相连,然后打开电源开关拨动开关。此时调试上绿灯常亮,同时红色灯闪烁。

3.2.查看调试板所连接的串口号,进入设备管理器查看端口号。

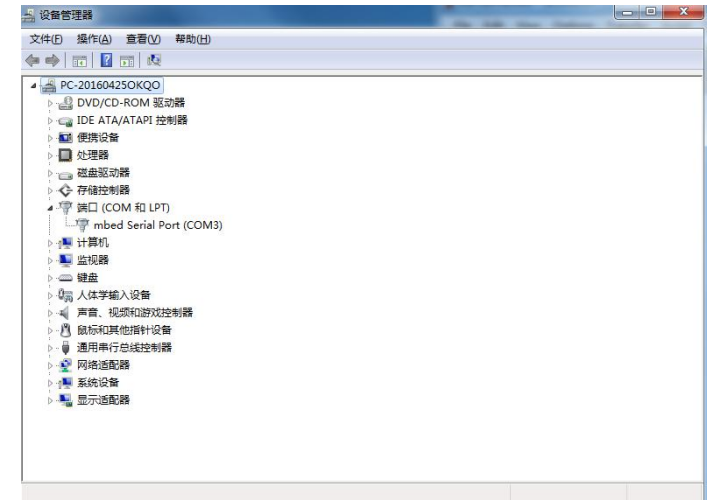

3.3.打开 secureCRT 软件,新建一个串口连接。

| Protocol:          | Serial             | •            |
|--------------------|--------------------|--------------|
| P <u>o</u> rt:     | COM3 👻             | Flow Control |
| Baud rate:         | 38400 👻            | DIR/DSR      |
| <u>D</u> ata bits: | 8 🔻                |              |
| P <u>a</u> rity:   | None 🔻             |              |
| Stop bits:         | 1                  |              |
| Sho <u>w</u> quick | connect on startup | Save session |

版本 01 (2016-05-16)

博安通专有和保密信息 版权所有 B& T中山市博安通通信技术有限公司

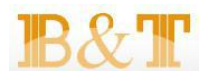

3.4.点击 Connect 后,会进入串口终端模式。

此时按下 WIFI 模块复位按钮,会打印出一堆信息,同时我们也可输入一些 AT 指令进行测试。

| 🕞 serial-com3 - SecureCRT                                                              |                                                                  |         |
|----------------------------------------------------------------------------------------|------------------------------------------------------------------|---------|
| <u>File Edit View Options Ira</u>                                                      | insfer <u>S</u> cript Too <u>l</u> s <u>W</u> indow <u>H</u> elp |         |
| 🖏 🖏 🕞 🎣 🕷 Enter host <al< th=""><th>t+R&gt; 🛛 🖹 🏔 🕞 🥵 🎒 🚰 💥 🏌 💿 🖉</th><th>Ŧ</th></al<> | t+R> 🛛 🖹 🏔 🕞 🥵 🎒 🚰 💥 🏌 💿 🖉                                       | Ŧ       |
| ؇ serial-com3 🗙                                                                        |                                                                  | 4 Þ     |
| <pre># # # # # # # # # # # # # # # # # # #</pre>                                       | Access Point<br>able heap 48168                                  | 4<br>   |
| Ready                                                                                  | Serial: COM3, 38400 34, 3 34 Rows, 94 Cols VT100                 | CAP NUM |

#### 4.JLINK 调试

4.1.首先需要安装好 JLINK 驱动。

4.2.然后将 JLINK 与调试板接好,给调试板上电。

4.3.设置调试板进入 JLINK 调试模式。

长按模式切换键 2 秒后,再按下 DAP 复位键。此时红灯将熄灭,仅绿色电源灯亮。

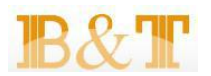

#### 5.常见问题及解决方法

5.1.无法识别 USB 设备。

a. 确认 USB 数据线是否良好,可更换测试。

- b. 由于 USB 驱动能力差,可更换 USB 口测试。
- 5.2.串口信息乱码。

a.检查波特率设置是否正确。

5.3.串口无打印信息,且红灯正常闪烁。 a.检查串口模式开关选择是否正常,正常应处于 LOG 模式。

5.4.设备管理器里面找不到串口号。

a.重新安装 mbedWinSerial 驱动后,再接上调试板。

#### 5.5.设备死机,串口没有打印。

a.如果由于操作失误造成设置"死机",可以通过恢复出厂模式按钮来恢复设置。